Versão 2.0 Abr. 2024

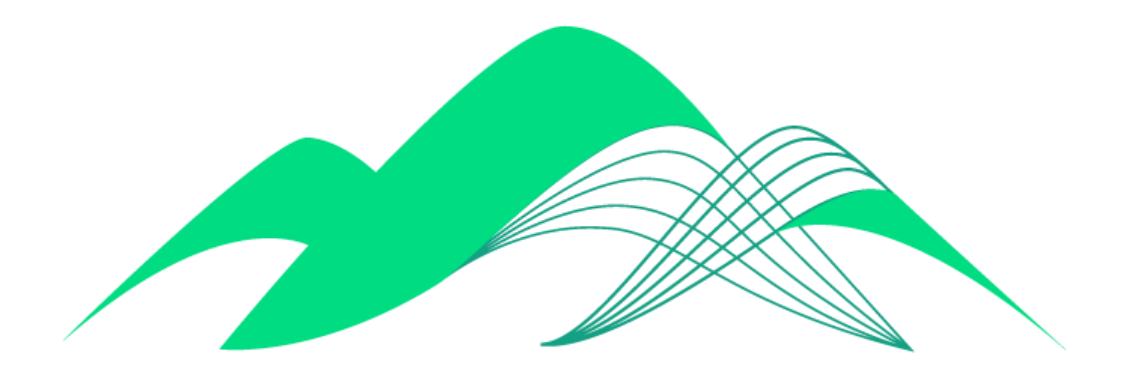

# BoaVista

## Configuração de Conexão via JDBC

### Este documento descreve os passos de configuração de uma conexão JDBC com a plataforma BoaVista no Windows 10.

Para instalações em outras versões do Windows ou em outros sistemas operacionais, consultar a documentação da Cloudera, disponível no link:

https://docs.cloudera.com/documentation/other/connectors/impala-jdbc/2-6-32/Cloudera-JDBC-Connectors/impala-jdbc/2-6-32/Cloudera-JDBC-Conne

#### 1. Download do Driver JDBC para o Impala

Fazer o download do driver JDBC da Cloudera para conexões com o Impala em https://www.cloudera.com/downloads/connectors/impala/jdbc/

Clique em "Get it now!"

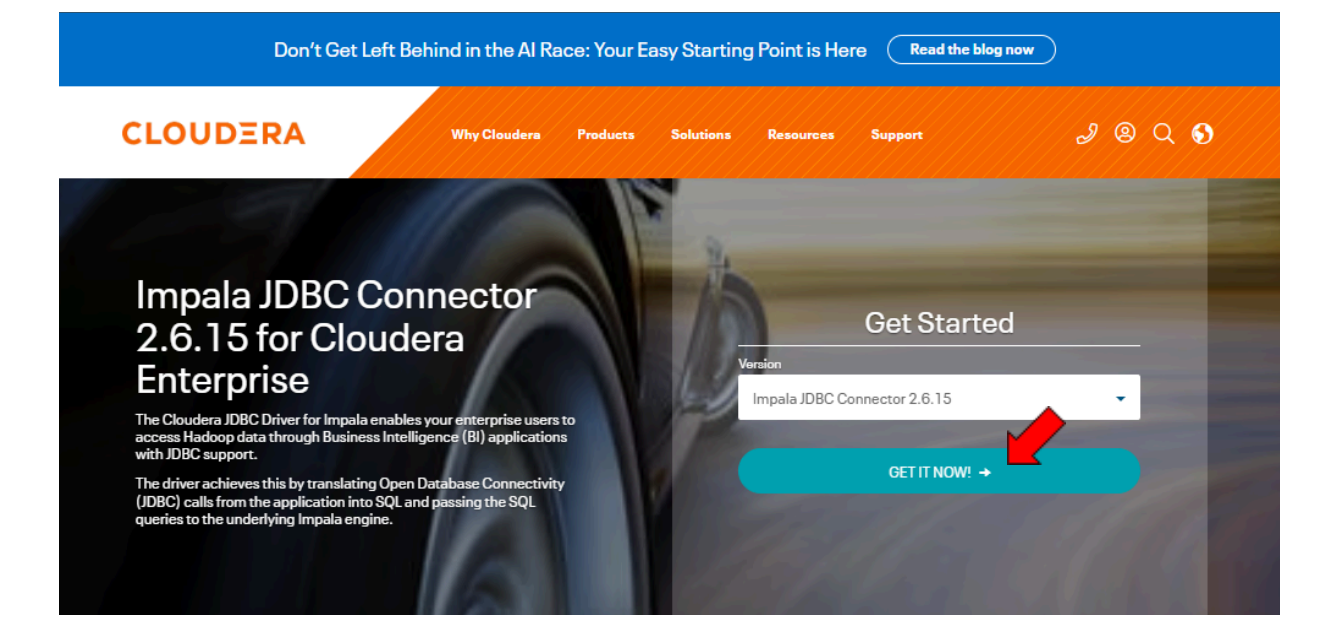

Preencha as informações solicitadas pelo site e clique em "Continue"

| _                                                                                       | Sign In                                                                                        |
|-----------------------------------------------------------------------------------------|------------------------------------------------------------------------------------------------|
|                                                                                         |                                                                                                |
| Why are you downloading                                                                 | g this Product?                                                                                |
|                                                                                         |                                                                                                |
| First Name                                                                              | Last Name                                                                                      |
|                                                                                         |                                                                                                |
| Business Email                                                                          | Company                                                                                        |
|                                                                                         |                                                                                                |
| Job Title                                                                               | Phone                                                                                          |
| 7 Ver Love Id Plants have                                                               |                                                                                                |
| <ul> <li>Yes, I would like to be opportunity of the promotions, events and n</li> </ul> | contacted by Cloudera for newsletters,<br>narketing activities. Please read our <b>privacy</b> |
|                                                                                         |                                                                                                |
| and data policy.                                                                        | (                                                                                              |
| <ul> <li>Yes, I consent to my in</li> </ul>                                             | formation being shared with Cloudera's                                                         |
| <ul> <li>Yes, I consent to my in<br/>solution partners to offer</li> </ul>              | related products and services. Please read ou                                                  |
| Yes, I consent to my in<br>solution partners to offer<br>vivacy and data policy.        | related products and services. Please read ou                                                  |

Marque o checkbox para aceitar os termos de serviço e download gratuíto do Conector ODBC Cloudera e clique em "Submit":

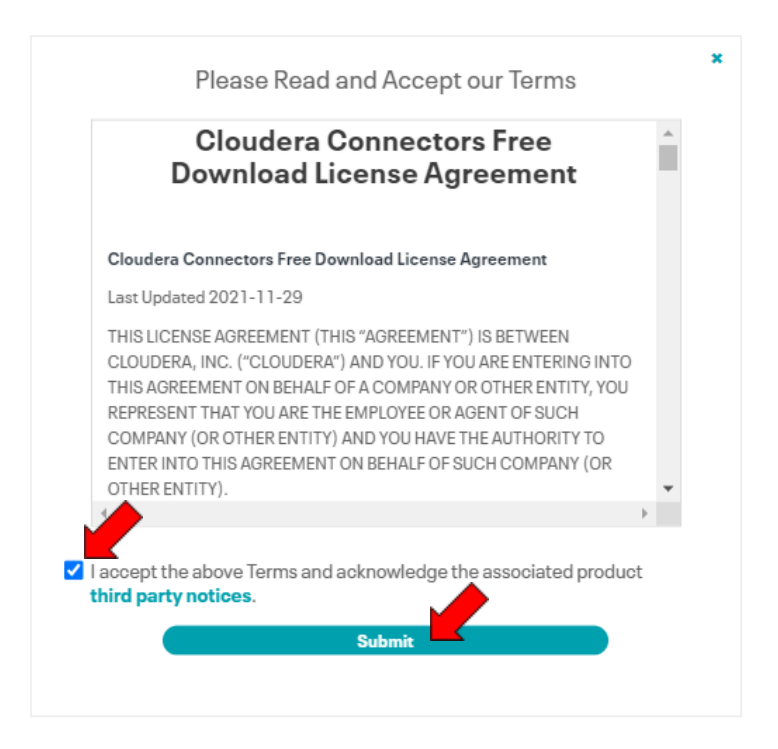

O download do arquivo "ClouderaImpala\_JDBC-2.6.15.1017.zip" deve começar imediatamente. Caso não comece, clique em "Click Here" conforme indicado na seta. Execute o arquivo.

| ← → C n toudera.com/downloads/connectors/impala/jdbc/2-6-15.html                                |                         | ۹                                    | \$      | z         | ъ I (4     |   |
|-------------------------------------------------------------------------------------------------|-------------------------|--------------------------------------|---------|-----------|------------|---|
| Thank you for downloading the Land ala JDBC Connector for Cloudera Enterpri                     | <b>E</b> Clou<br>48,9 № | i <b>deraImpala</b><br>MB • Concluir | _JDBC-2 | 2.6.15.10 | 17 (1).zip | ſ |
| Your download should begin shortly. Please Click Heron redues not start automatically.          |                         |                                      |         |           |            |   |
| Connector Documentation           Guides describing how to install and use Cloudera connectors. |                         |                                      |         |           |            |   |

#### 2. Instalação do Driver JDBC

Dentro do arquivo compactado "ClouderaImpala\_JDBC42-2.6.32.1041.zip" procure o arquivo "ImpalaJDBC42.jar". Há outros arquivos no dentro da pasta, mas somente este é necessário. Este arquivo deve ser colocado na pasta "lib" da aplicação a utilizar a conexão JDBC.

Para configurar a conexão dentro de sua aplicação, deve ser usada uma string de acordo com o modelo abaixo, trocando "database" pelo nome do database a ser acessado, "manual-ciasc" pelo pelo usuário criado para sua aplicação e "senha" para a senha deste usuário.

jdbc:impala://boavista-dados.ciasc.sc.gov.br:21050/**database**;SSL=1;AuthMech=3;UID=**m anual-ciasc**;PWD=**senha**;

#### 3. Exemplo de configuração na aplicação

Como exemplo de configuração de uma aplicação, apresentamos a tela de configuração de conexão JDBC do cliente SQL DBeaver. Preencha a tela de configuração da sua aplicação com os seguintes dados:

JDBC URL: jdbc:impala://boavista-dados.ciasc.sc.gov.br:2150/ciasc Host: boavista-dados.ciasc.sc.gov.br Port: 21050 Database/Schema: nome do database que deseja utilizar Username: usuário criado para sua aplicação Password: senha deste usuário

Depois de inserir as informações de conexão, clique em "Test Connection" para testar a conexão. Caso o resultado seja positivo, clique em "Finish" para terminar a configuração. Note que este é apenas um exemplo. As telas de configuração de outras aplicações podem ser diferentes.

| eneric JDBC<br>Hadoop / Clou | Conne<br>udera Im | ction Sett   | i <b>ngs</b><br>ction settir | ngs      |             |           |         |       |          |           |       |        | 5  |
|------------------------------|-------------------|--------------|------------------------------|----------|-------------|-----------|---------|-------|----------|-----------|-------|--------|----|
| Main Drive                   | r proper          | ties SSH     | Proxy                        |          |             |           |         |       |          |           |       |        | 1  |
| General                      |                   |              |                              |          |             |           |         |       | •        |           |       |        |    |
| JDBC                         | URL:              | jdbc:impala  | ://boavista                  | a-dados  | .ciase c.g  | ov.br:210 | 50/cias | c 🔽   |          |           |       |        |    |
|                              | Host:             | boavista     | dos.ciasc.s                  | sc.gov.b | or 🗾        |           |         |       |          | Port:     | 2105  | 50     |    |
| Database/Sci                 | nema:             | ciasc 📕      |                              |          |             |           |         |       |          | ]         |       |        |    |
|                              |                   |              |                              |          | Save pas    | sword loc | uny     |       |          |           |       |        |    |
|                              |                   |              |                              |          | Save pas    | sword loc | y       |       |          |           |       |        |    |
| -<br>① You can u             | se varia          | bles in conn | ection para                  | ameters  | 5. Save pas | sword loc | any     | Conne | ection d | etails (i | name, | , type | e, |